### Ga naar de inlogpagina van de Caprera ledenadministratie.

| Login code                              |             |
|-----------------------------------------|-------------|
| Password                                |             |
| Login »                                 |             |
| <ul> <li>Wachtwoord vergeten</li> </ul> | Registreren |
|                                         |             |

Aangezien dit de eerste keer is dat u inlogt zult u een wachtwoord moeten aanmaken.

> Klik hiervoor links onderin op "Wachtwoord vergeten".

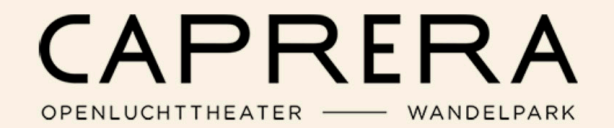

### Wachtwoord vergeten

|                                              | Login code                        |            |
|----------------------------------------------|-----------------------------------|------------|
|                                              |                                   | U\<br>alle |
|                                              | E-mail                            | he         |
|                                              |                                   |            |
|                                              | Versturen                         |            |
|                                              |                                   |            |
| Vul uw logincode e<br>mailadres in en klik ( | n persoonlijke<br>op "Versturen". |            |

Uw logincode (bestaande uit alleen cijfers en GEEN komma) heeft u via de mail ontvangen.

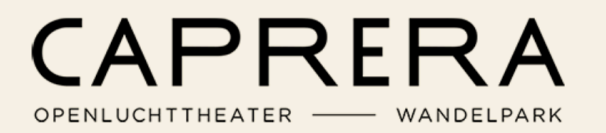

Nadat u op "Versturen" heeft geklikt, krijgt u binnen enkele minuten een mail in uw inbox. Komt de mail niet binnen? Check dan ook uw spamfolder.

In de mail staat uw nieuwe (tijdelijke) wachtwoord. Via de link in de mail wordt u direct naar de inlogpagina gestuurd.

#### Uw nieuwe wachtwoord

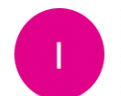

#### Info <info@caprera.nu>

Aan: Wandelaar

#### Beste wandelaar,

Je nieuwe wachtwoord is: 123456a7b8 Log in op MijnCaprera om je wachtwoord te wijzigen.

Met vriendelijke groet,

Caprera Openluchttheater & Wandelpark

U ontvangt een email met uw nieuwe tijdelijke wachtwoord.

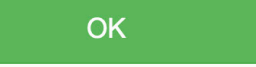

# CAPRERA

OPENLUCHTTHEATER ----- WANDELPARK

|                                                                 | Login code<br>Password         |             |
|-----------------------------------------------------------------|--------------------------------|-------------|
|                                                                 | Login »<br>Wachtwoord vergeten | Registreren |
| Vul nu uw logincode<br>nieuwe wachtwoord in<br>klik op "Login". | en<br>1 en                     |             |

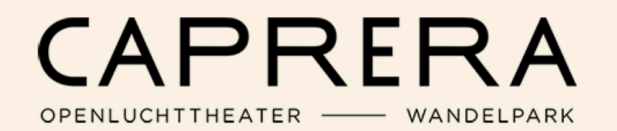

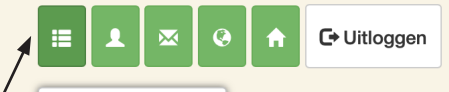

Mijn abonnementen

Welkom

U bent nu ingelogd in de Caprera ledenadministratie.

Klik op het linkericoontje "Mijn abonnementen"

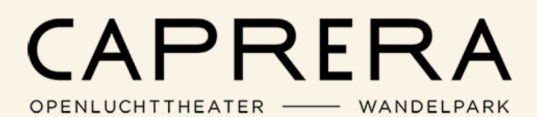

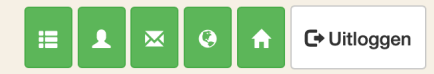

#### Mijn abonnementen

| Jaar | Abonnement | Artikelen             | Betaalwijze | Bruto   | BTW    | Netto<br>bedrag | Betaald | Openstaand |        |      |
|------|------------|-----------------------|-------------|---------|--------|-----------------|---------|------------|--------|------|
| 2023 | Wandelaars | Wandelaar met<br>hond | Factuur     | € 53,50 | € 0,00 | € 53,50         | € 0,00  | € 53,50    | Termij | inen |

U bent nu op de pagina waar u uw abonnement kunt inzien. In dit voorbeeld is dit een jaarkaart voor het jaar 2023 voor een "Wandelaar met hond". Als dit klopt kunt op het icoontje naast het openstaande bedrag klikken om te betalen.

> Wilt u komend jaar een ander soort wandelkaart of klopt het bedrag niet? Ga dan niet verder maar neem contact op via info@caprera.nu.

# CAPRERA

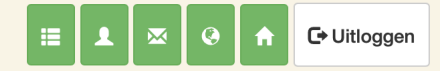

| Termijnoverzicht                                    |                                    |            |
|-----------------------------------------------------|------------------------------------|------------|
| Wandelaars                                          | X III                              | C          |
| Maand                                               | Termijnbedrag                      | Openstaand |
| januari                                             | € 53,50                            | € 53,50    |
| 1                                                   |                                    |            |
| Klik op he                                          | t icoontje naast het openstaande l | bedrag.    |
| NB. Het abonnement is                               |                                    |            |
| in de ledenadministratie<br>gekoppeld aan de maand  |                                    |            |
| januari. U betaalt uiteraard<br>voor het hele jaar. |                                    |            |
|                                                     |                                    |            |

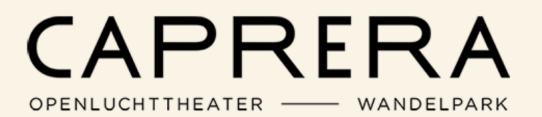

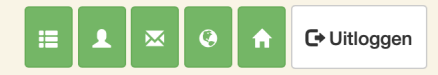

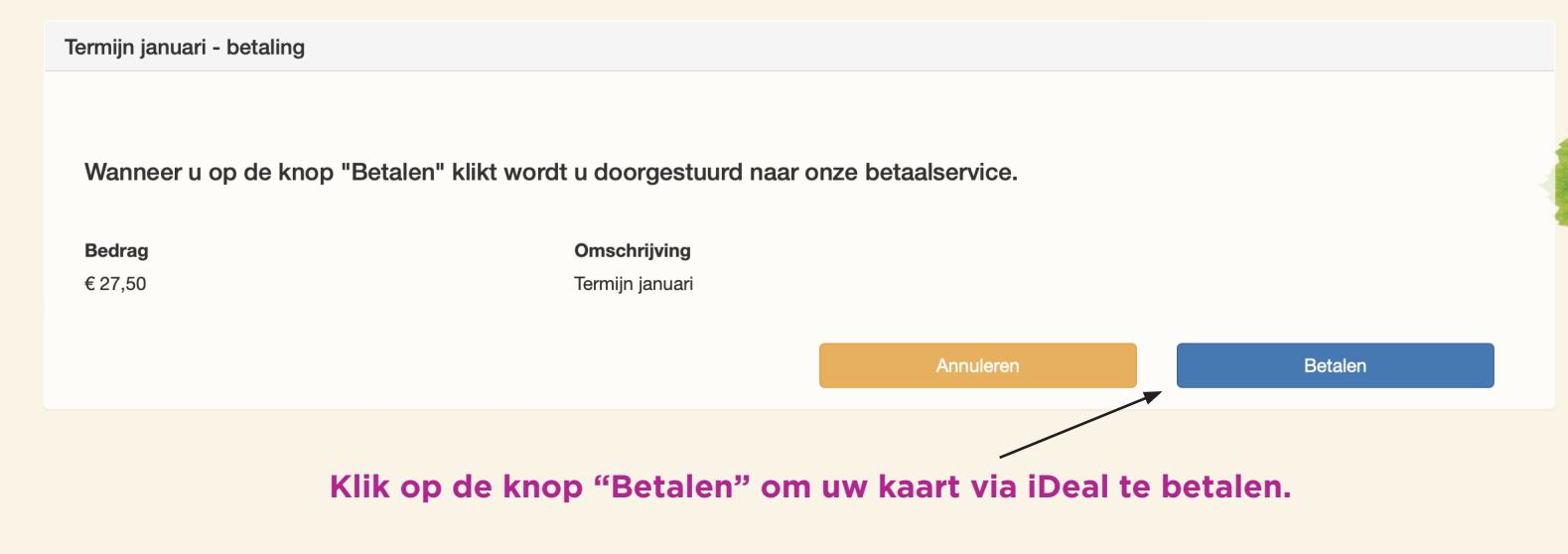

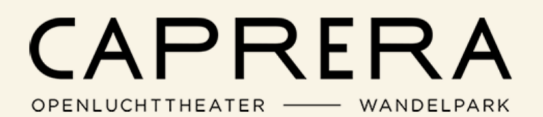

## CAPRERA OPENLUCHTTHEATER WANDELPARK

Kies uw bank en voltooi de betaling.

| Stic          | Wandelaars en Vrienden januari<br>hting Caprera Openluchtthe<br>€ 27,50 | a |
|---------------|-------------------------------------------------------------------------|---|
|               |                                                                         |   |
| •             | ABN AMRO                                                                | > |
|               | ING                                                                     | > |
| 4             | Rabobank                                                                | > |
| 3             | ASN Bank                                                                | > |
| birg          | bung                                                                    | > |
| knab          | Knab                                                                    | > |
| Regio<br>Bank | Regiobank                                                               | > |
| R             | Revolut                                                                 | > |
| *             | SNS Bank                                                                | > |
| <b>@</b>      | Triodos                                                                 | > |
| 0             | Van Lanschot                                                            | > |
| <b>e</b>      | Beveiligd en mogelijk gemaakt door<br>mollie                            |   |

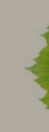

U bent klaar! U kunt uw wandelkaart vanaf 2 januari 2023 afhalen aan de kassa.